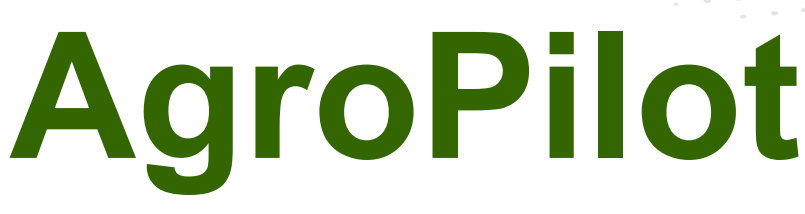

https://AgroPilot.App, info@AgroPilot.App

#### **Regulator «AgroPilot SC10»**

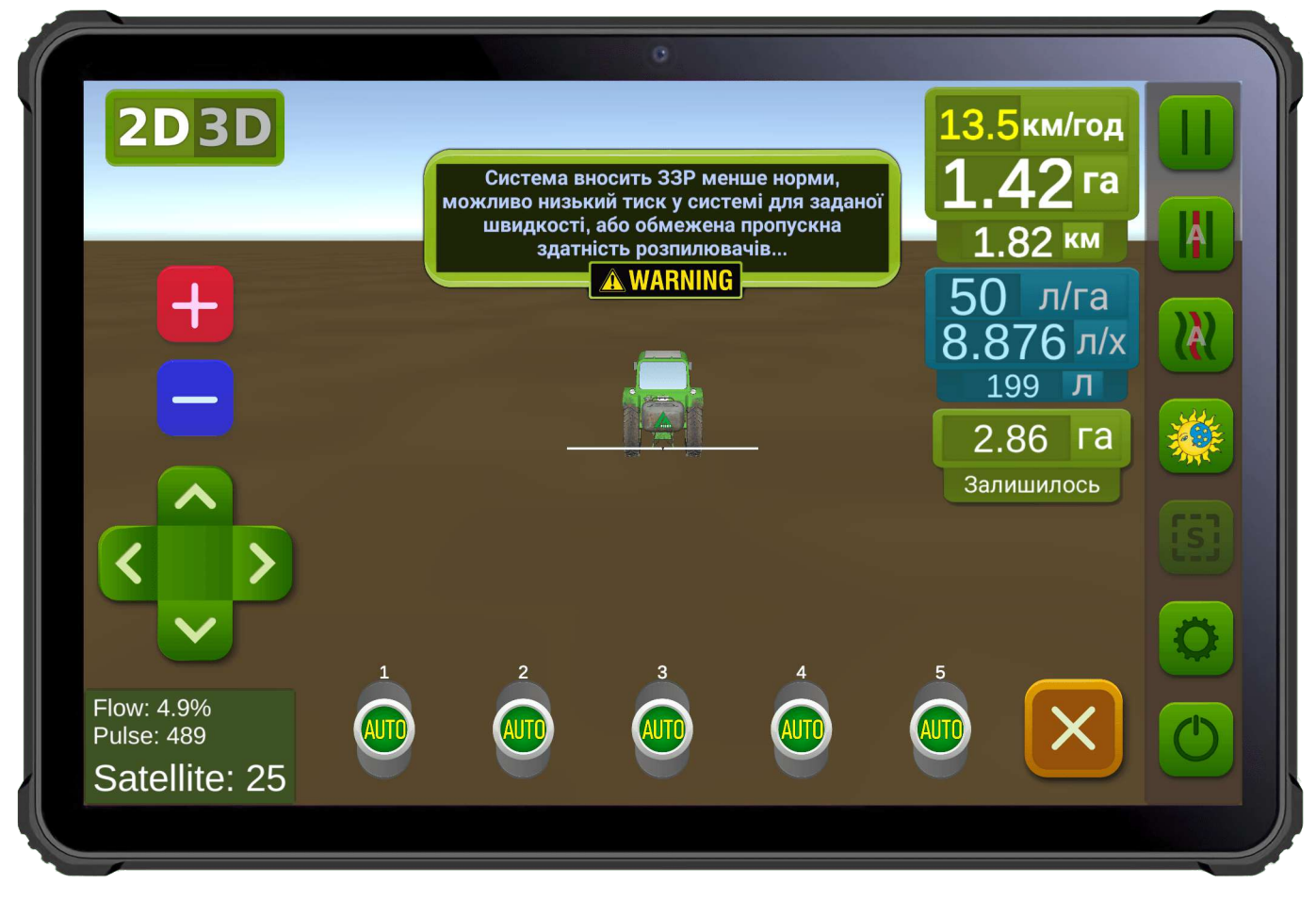

Рис. 1. Interfejs oprogramowania dla urządzeń z systemem Android.

**AgroPilot SC10** — uniwersalny programowalny regulator do kontroli procesów, przeznaczony do pracy jako urządzenie automatycznego sterowania sekcjami dozowania cieczy lub substancji sypkich oraz regulacji ich dawkowania. Wyposażony w interfejsy Bluetooth, RS-232 i LPD433. Regulator jest montowany indywidualnie na zamówienie zgodnie z wymaganiami technicznymi określonymi przez klienta. Formularz zamówienia oraz oprogramowanie są dostępne na stronie <u>https://AgroPilot.App</u>.

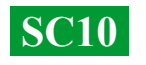

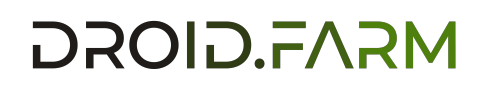

# **SPIS TREŚCI**

| WYGLĄD ZEWNĘTRZNY AGROPILOT SC10                     | 3  |
|------------------------------------------------------|----|
| RODZAJE ROZDZIELACZY                                 | 4  |
| MODERNIZACJA OPRYSKIWACZA Z MECHANICZNĄ POMPĄ        | 5  |
| MONTAŻ PRZEPŁYWOMIERZA                               | 6  |
| MONTAŻ ZAWORU DOZUJĄCEGO I ZAWORÓW SEKCJI            | 7  |
| OGÓLNY SCHEMAT ZŁOŻONEGO SYSTEMU                     | 8  |
| INSTALACJA I AKTYWACJA PROGRAMU AGROPILOT            | 9  |
| REGULACJA CIŚNIENIA I TESTOWANIE SYSTEMU             | 10 |
| PODŁĄCZENIE URZĄDZEŃ ARAG                            | 11 |
| OGÓLNY SCHEMAT SYSTEMU Z ELEKTRYCZNĄ POMPĄ           | 12 |
| OGÓLNY SCHEMAT SYSTEMU DO APLIKACJI PŁYNNYCH NAWOZÓW | 13 |
| SCHEMAT ELEKTRYCZNY GNIAZD DO PODŁĄCZENIA AUTOMATYKI | 14 |
| PRZEZNACZENIE WEJŚĆ I WYJŚĆ W ROZDZIELACZU CIŚNIENIA | 15 |
|                                                      |    |

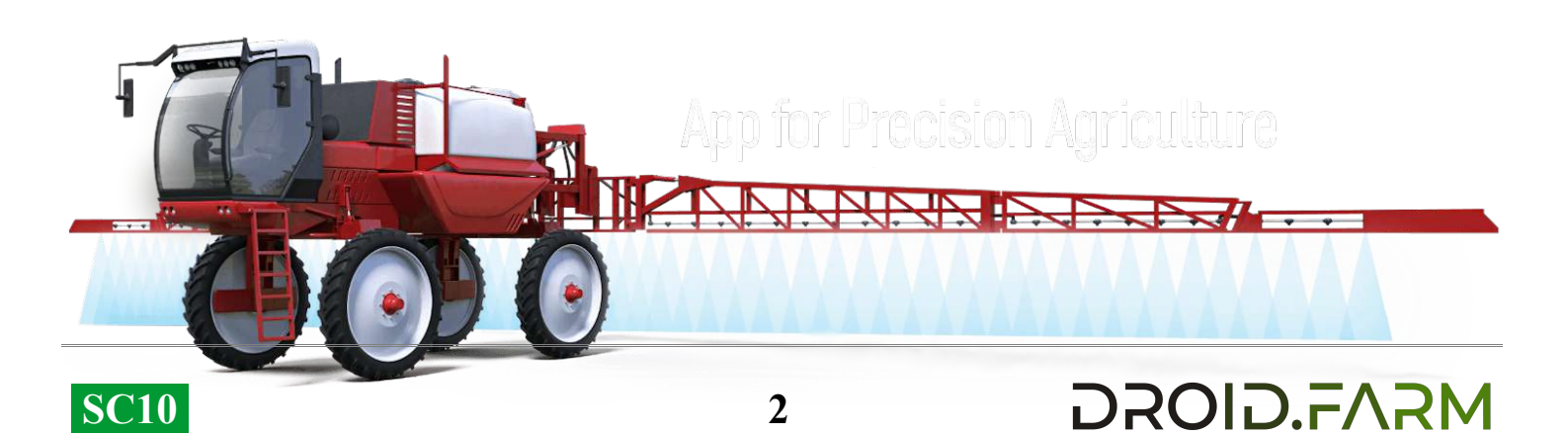

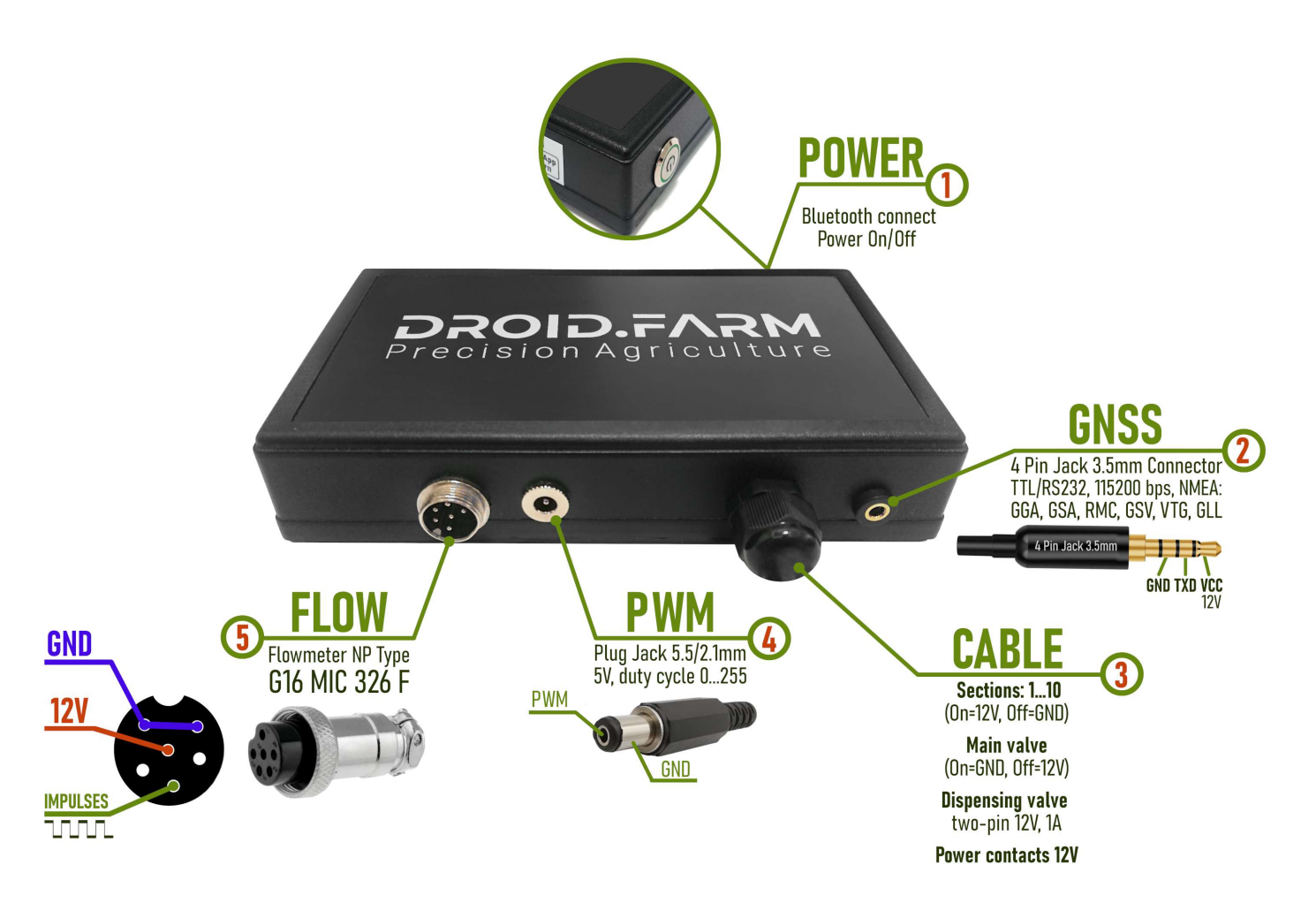

Rys. 2. Wygląd zewnętrzny SC10 (nie w skali 1:1)

- 1 Przycisk zasilania z wskaźnikiem, włącz urządzenie po zainstalowaniu systemu.
- 2 Gniazdo 4-pinowe Jack 3,5 mm do odbioru danych NMEA z zewnętrznych odbiorników.
- 3 Kabel sterujący automatyką: styki sekcji, zaworu dozującego, głównego zaworu.
- 4 Wyjście PWM do podłączenia sterownika pompy elektrycznej, napędu elektrycznego itp.
- 5 Złącze G16 MIC 336 M do podłączenia czujnika impulsowego.

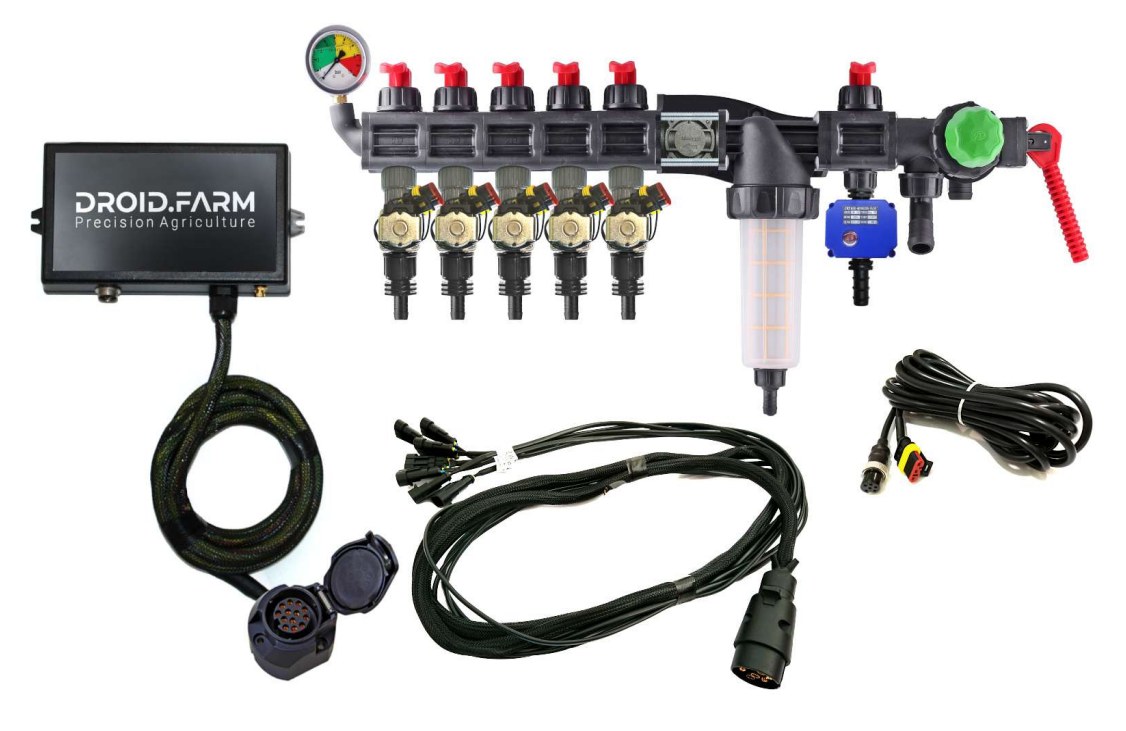

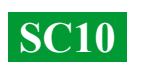

Sprzęt może być dostarczany: z rozdzielaczami opartymi na automatyce ARAG,

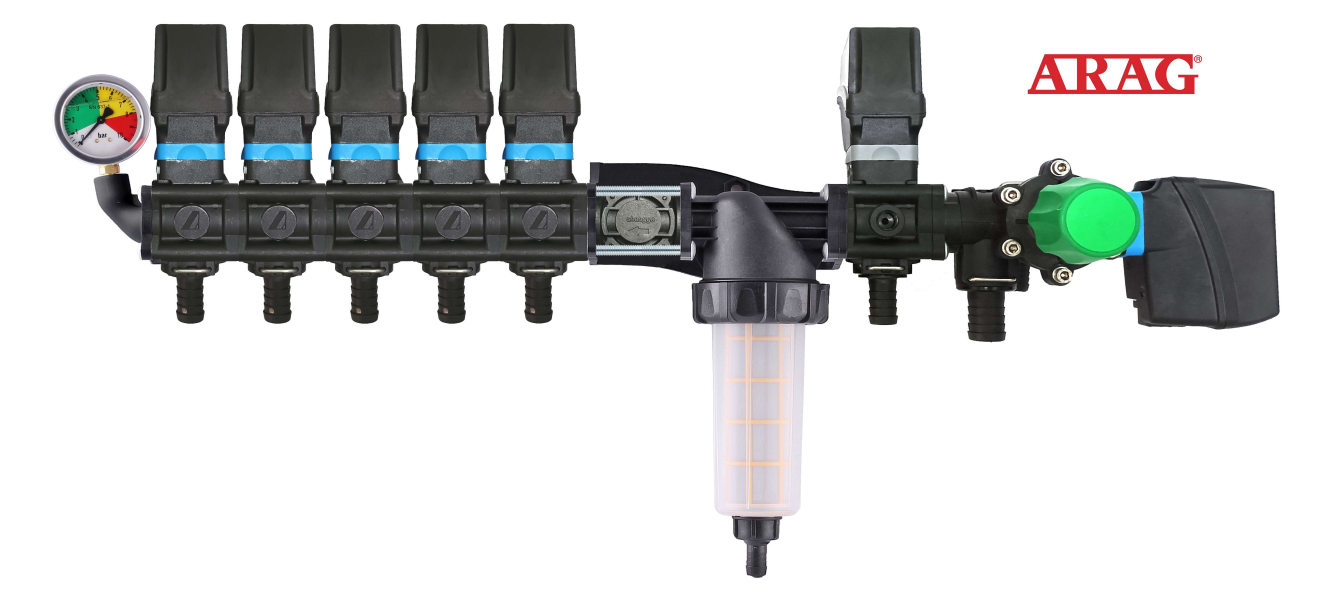

z rozdzielaczami wyposażonymi w zawory elektromagnetyczne,

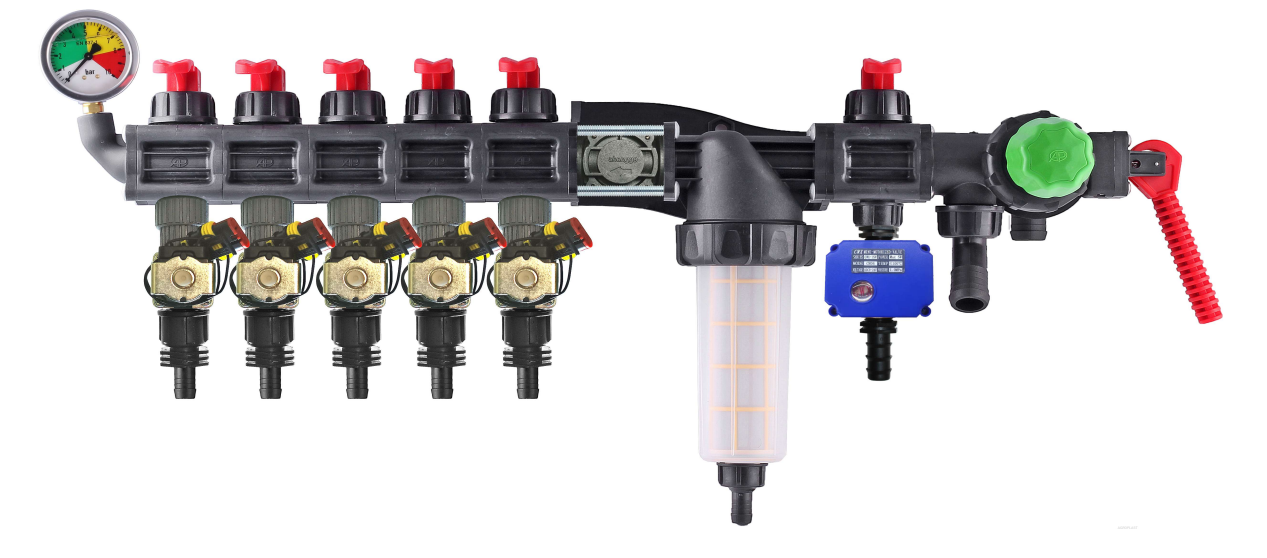

z zestawami do samodzielnej modernizacji mechanicznych rozdzielaczy.

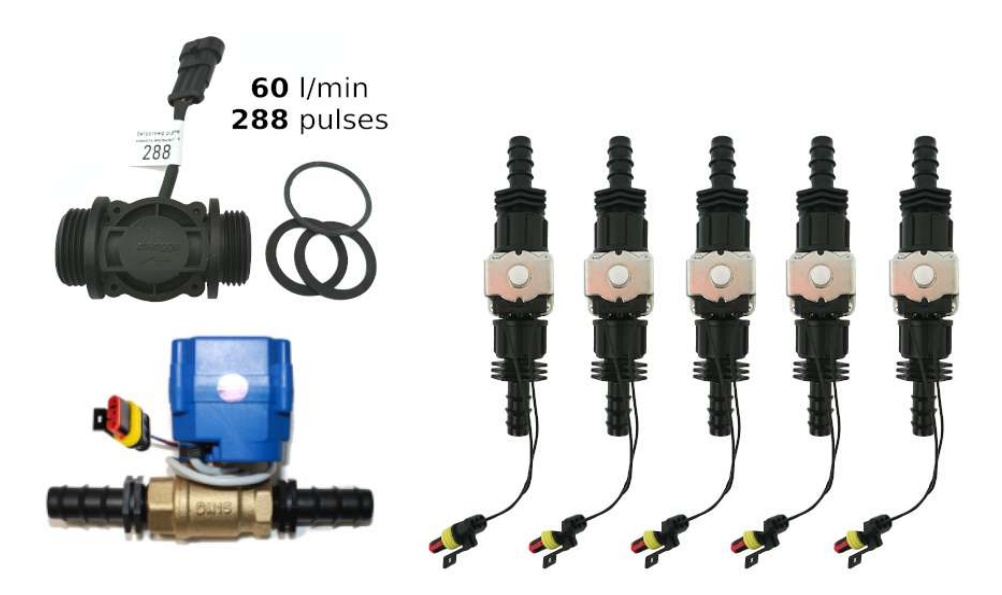

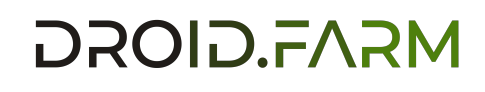

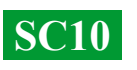

### Uniwersalne regulatory z automatycznym sterowaniem sekcjami aplikacji cieczy obejmują dwie technologie dozowania:

Регулирование «краном-дозатором» в системах с механическими насосами мембранно-поршневого типа.

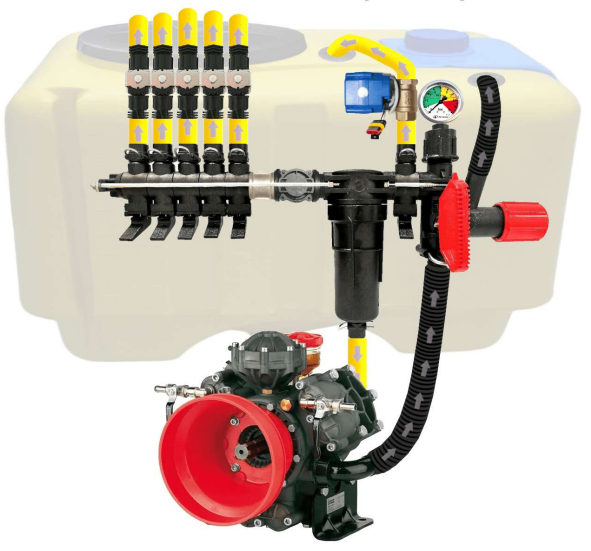

Электрическое регулирование широтно-импульсной модуляцией (оборотами электрического насоса).

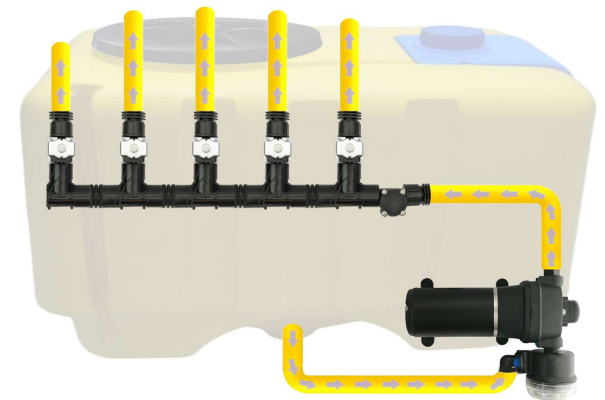

ШИМ технология имеет ряд преимуществ в сравнении с электромеханической дозировкой: экономия от 500 г топлива на 1 га (не использует BOM), срок службы насоса выше, простота установки, автоматическое управление и калибровка.

DROID.FARM

### Aby przeprowadzić modernizację opryskiwacza z mechaniczną pompą, należy wykonać zaledwie 3 proste kroki:

1) — Zamontować przepływomierz przed sekcjami rozdzielacza.

2) — Zainstalować elektryczne zawory sekcji bezpośrednio za wyjściami sekcji lub umieścić je na belce opryskiwacza, dzieląc ją na równe sekcje.

3) — Zamontować zawór dozujący w wyjściu sekcji przed filtrem, a wąż od zaworu dozującego wyprowadzić na górę zbiornika, aby umożliwić swobodny spadek ciśnienia.

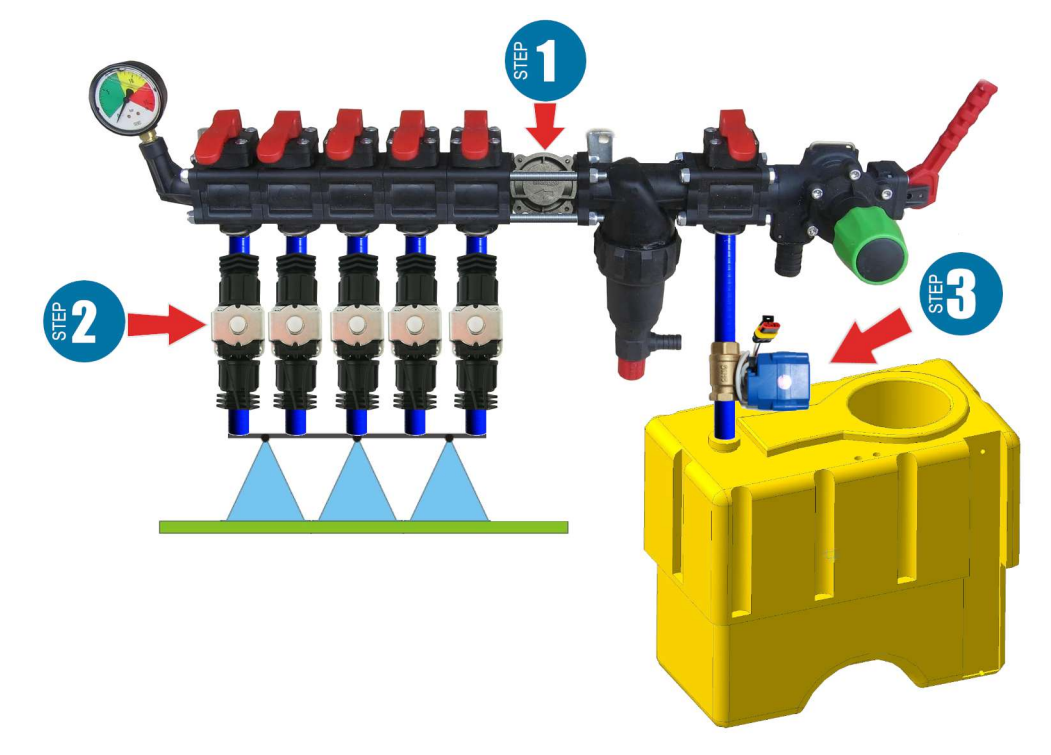

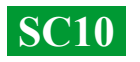

**Montaż przepływomierza** Przepływomierz montuje się w rozdzielaczu typu ARAG, przed sekcjami.

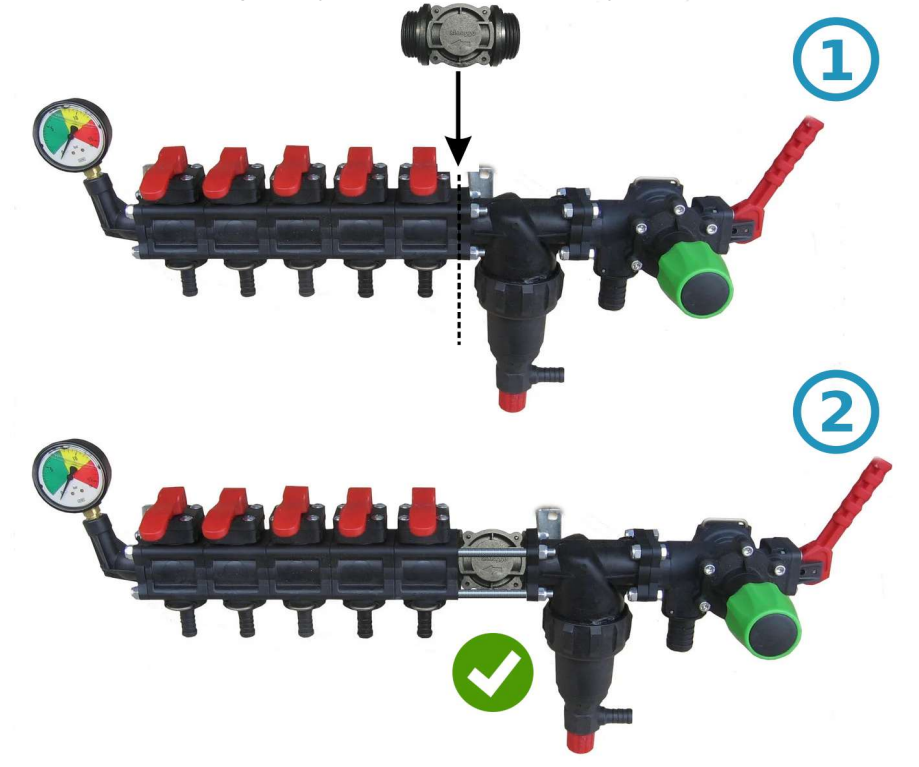

Dla rozdzielacza innego typu, przed przepływomierzem montuje się złączkę 1".

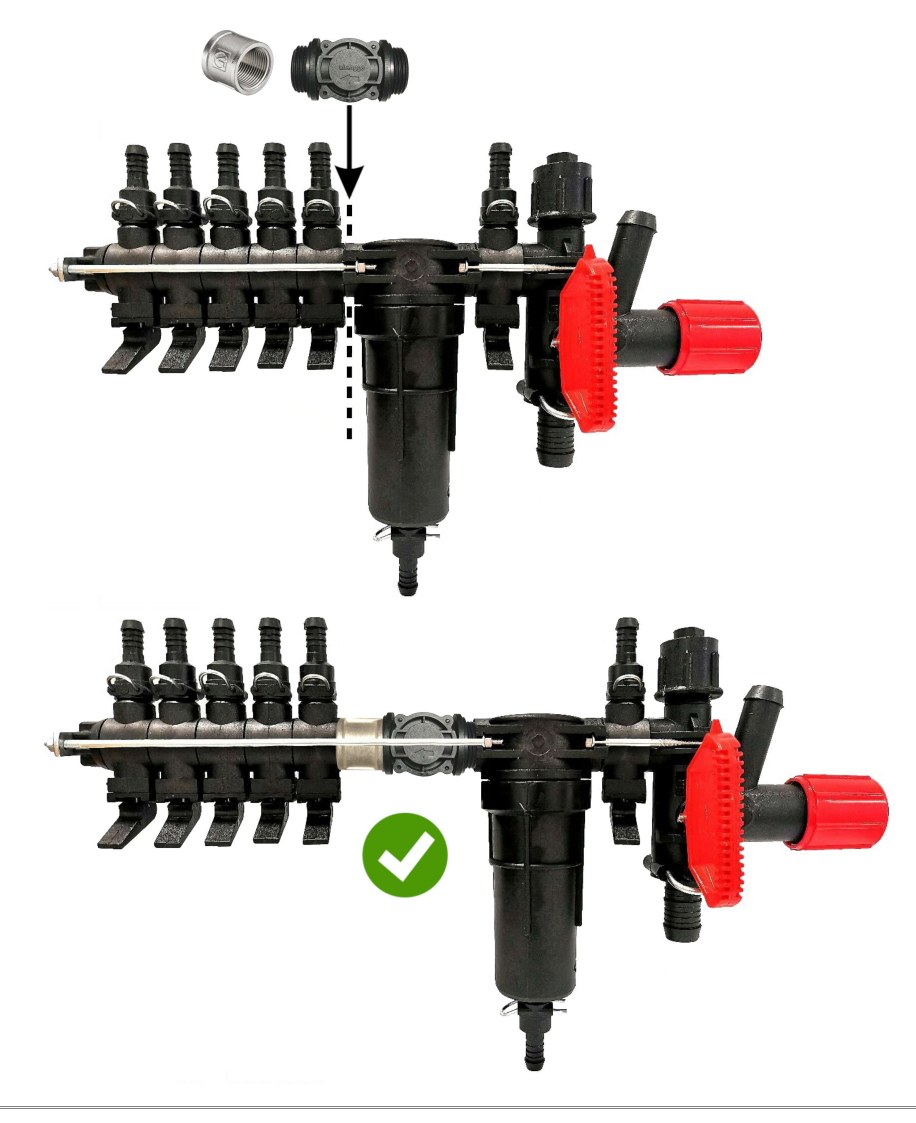

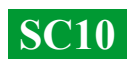

#### Montaż zaworu dozującego

Zawór dozujący montuje się w wyjściu dodatkowej sekcji przed filtrem, a jeśli sekcja ta jest nieobecna, bezpośrednio przed przepływomierzem w rozdzielaczu ciśnienia. Wąż od zaworu dozującego należy wyprowadzić na górę zbiornika. Po włączeniu SC10 sprawdź, czy zawór dozujący całkowicie przeszedł w zamknięte położenie. Jeśli zawór się otwiera, zamień miejscami jego kontakty.

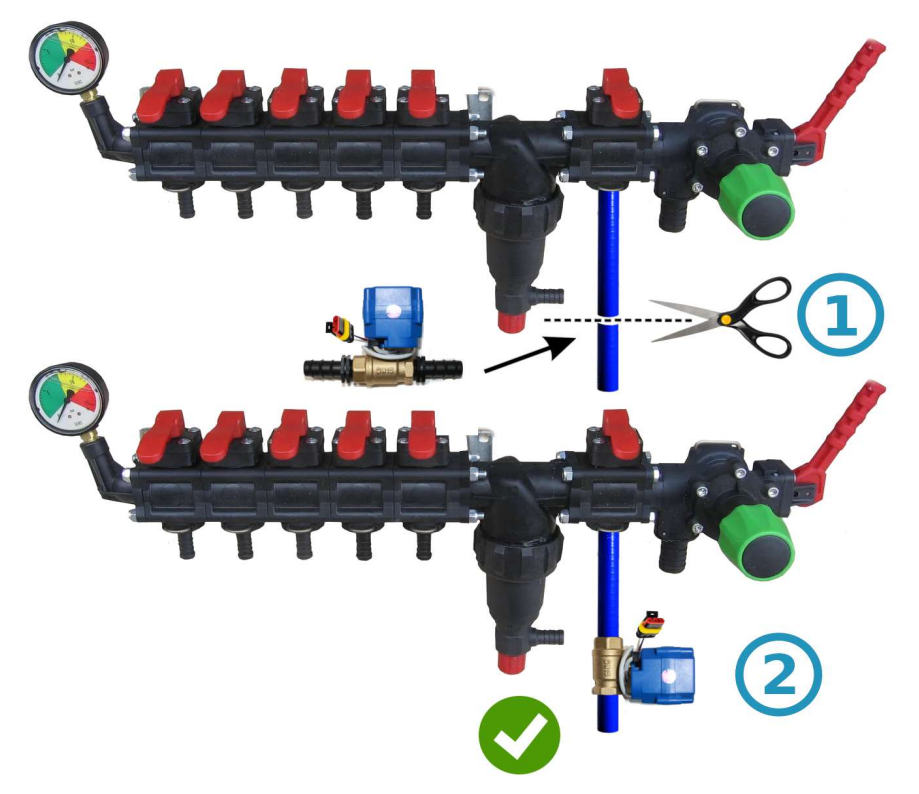

#### Montaż zaworów lub zaworów sekcji

Elektroniczne zawory i zawory sekcji można zainstalować bezpośrednio za rozdzielaczem ciśnienia lub umieścić je na belce opryskiwacza, dzieląc ją na równe sekcje.

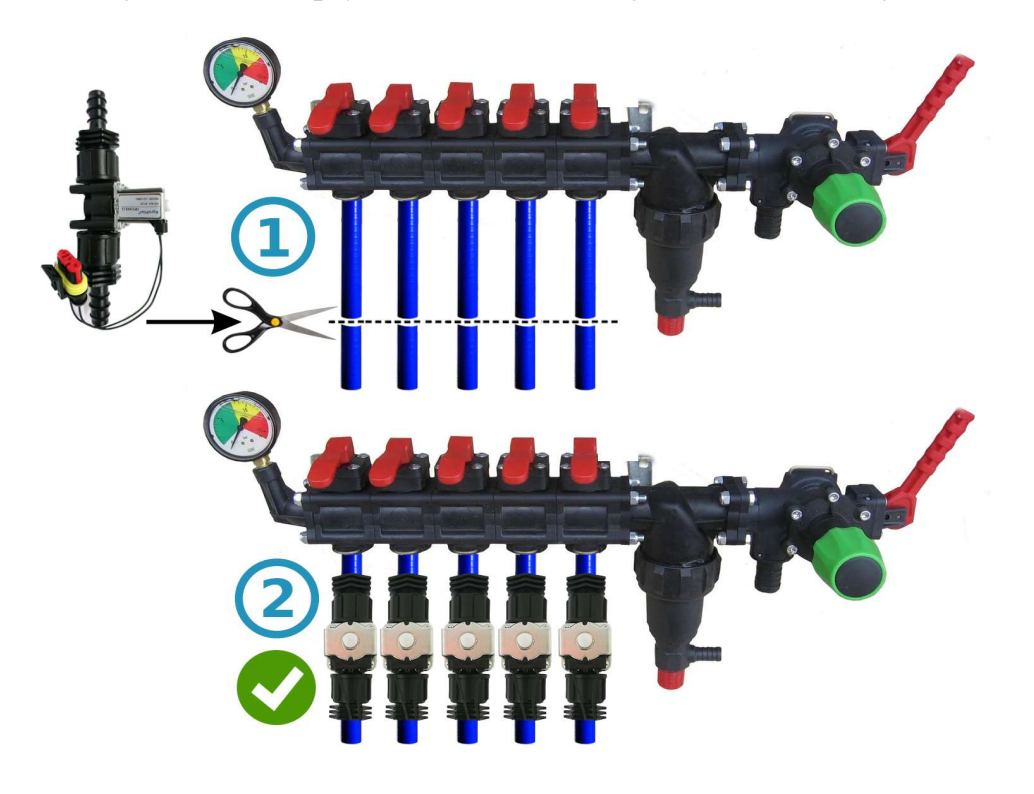

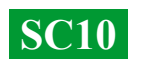

# Ogólny schemat podłączenia w rozdzielacz ciśnienia opryskiwacza:

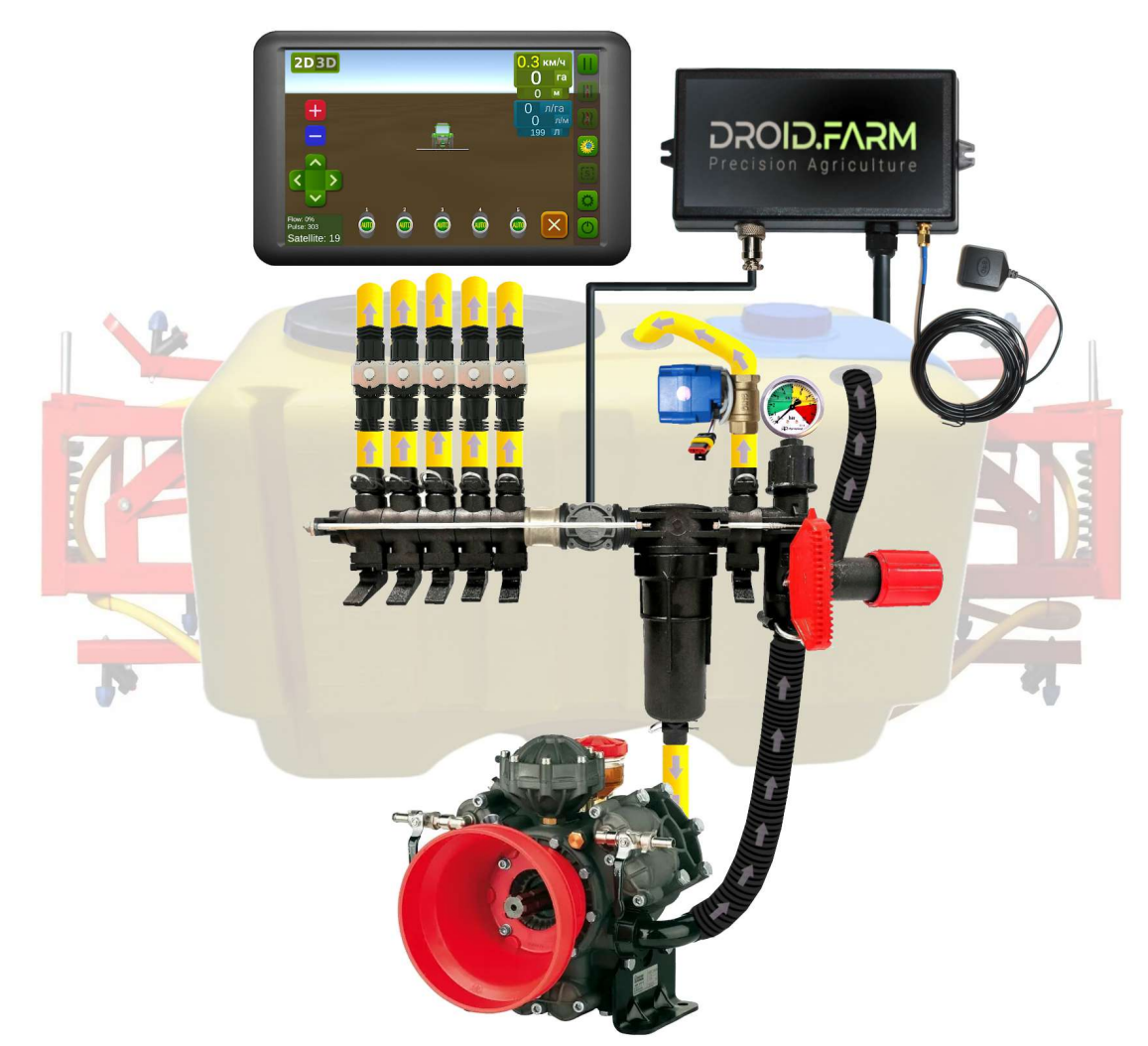

Korzystając z SC10 do dawkowanego wylewu środków ochrony roślin wraz z regulatorami wyposażonymi w kompensatory ciśnienia sekcji (na rysunku oznaczone numerem 1), należy je koniecznie zamknąć, aby ciecz nie wracała do zbiornika przez wyjście nr 2. Regulator oblicza faktycznie wylaną ciecz przez sekcje i po ich wyłączeniu automatycznie reguluje ciśnienie w systemie, eliminując konieczność stosowania kompensatorów ciśnienia.

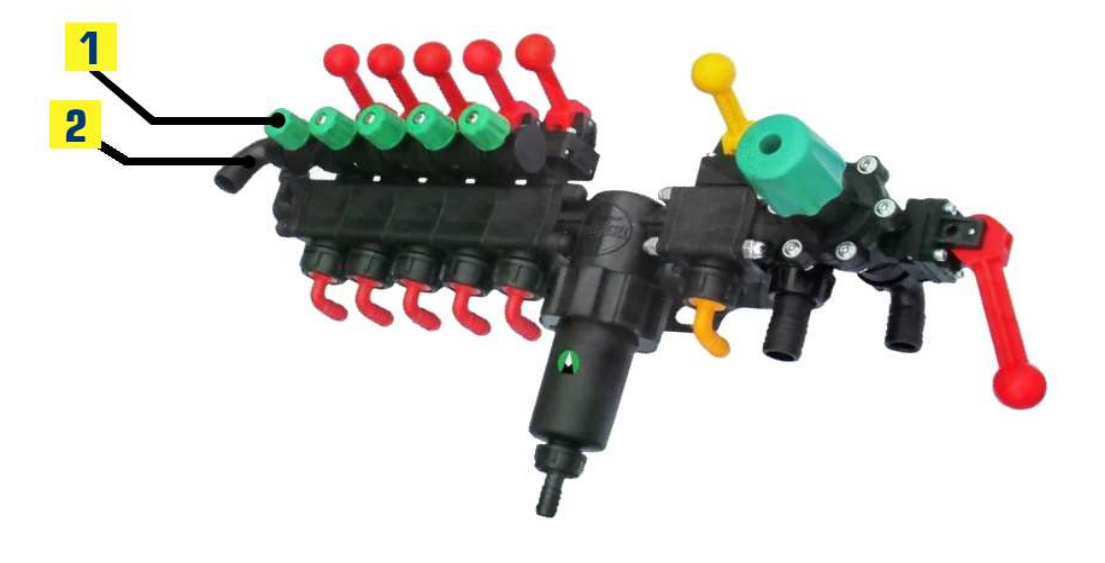

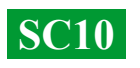

#### Rozpocznij pracę w dwóch prostych krokach:

Zamocuj odbiornik GNSS centralnie na dachu maszyny, a regulator SC10 w kabinie ciągnika (wersja bezprzewodowa LPD433 w urządzeniu).
Podłącz odbiornik i SC10 do zasilania z sieci 12V pojazdu.

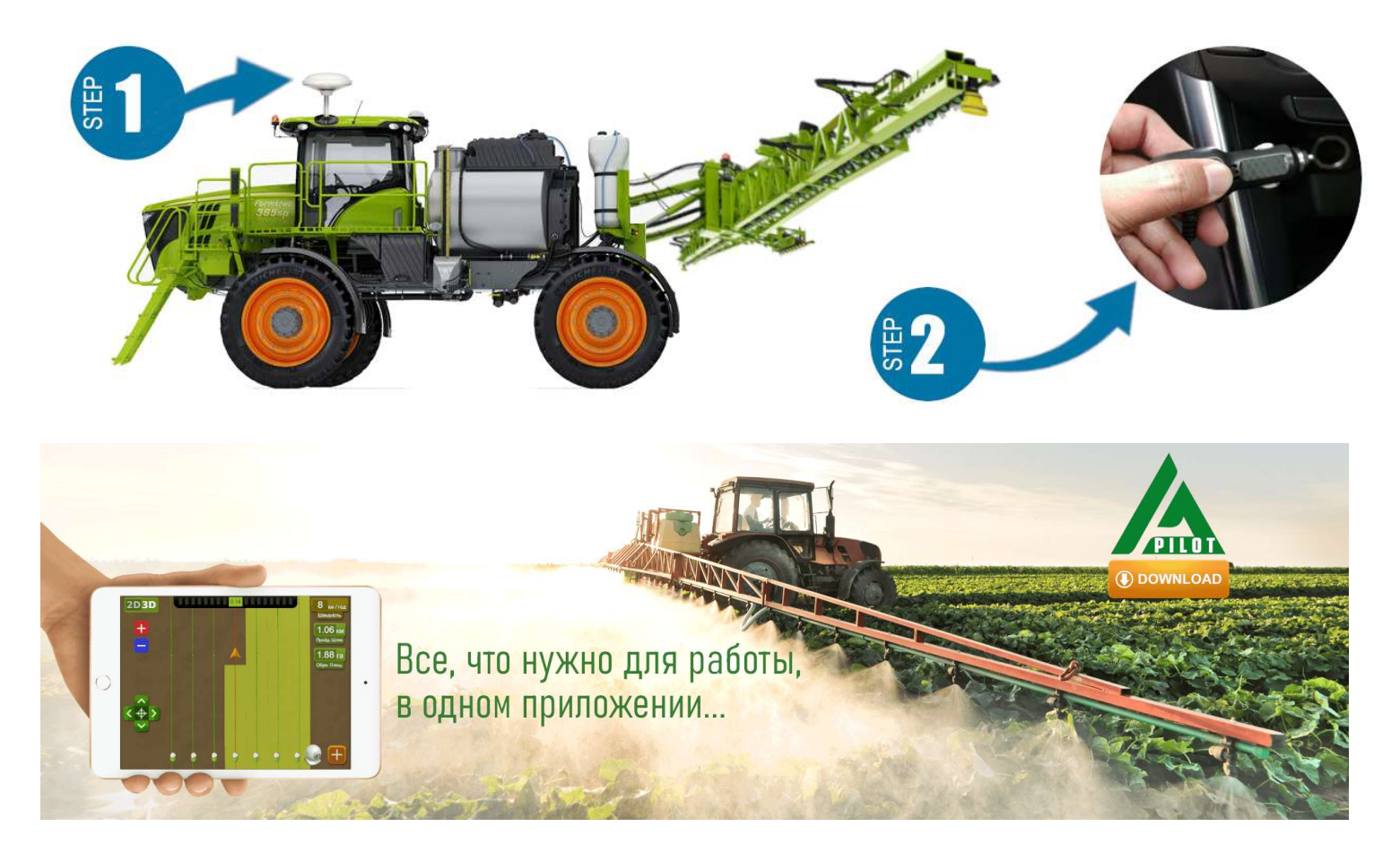

Do pracy z naszym urządzeniem użyj oprogramowania przeznaczonego dla urządzeń z systemem Android. Pobierz wersję APK programu AgroPilot ze strony <u>https://AgroPilot.App/Instruction</u>. Zainstaluj i uruchom aplikację, włącz Bluetooth oraz połączenie z internetem. Proces aktywacji jest prosty: wprowadź 8 cyfr numeru seryjnego swojego urządzenia oraz PIN (znajduje się w instrukcji obsługi i na naklejce z numerem seryjnym). Minimalne wymagania urządzenia: Android 5.0, 1 GB RAM. Zalecane wymagania: 4 GB RAM, procesor 8-rdzeniowy.

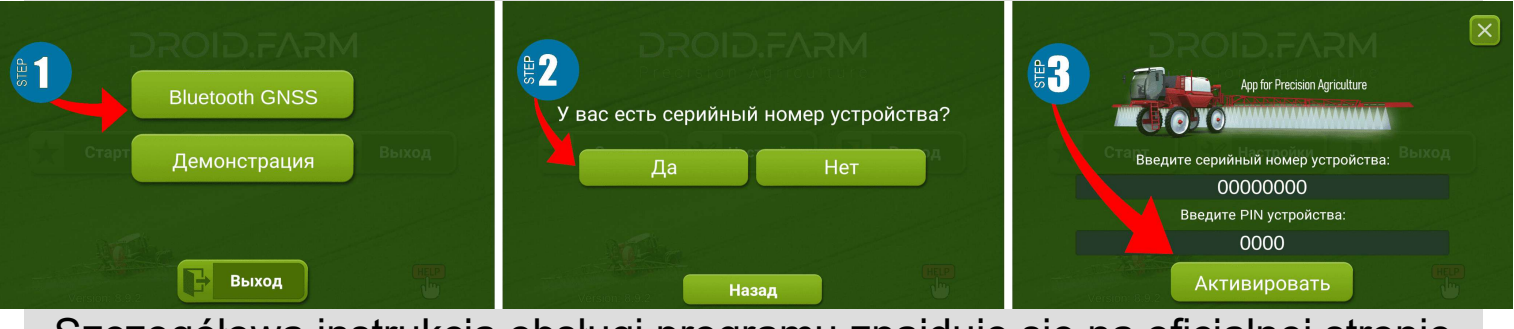

Szczegółowa instrukcja obsługi programu znajduje się na oficjalnej stronie <u>https://AgroPilot.App/Instruction</u>

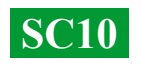

## Konfiguracja maksymalnego ciśnienia w regulatorze oraz testowanie systemu przed rozpoczęciem pracy

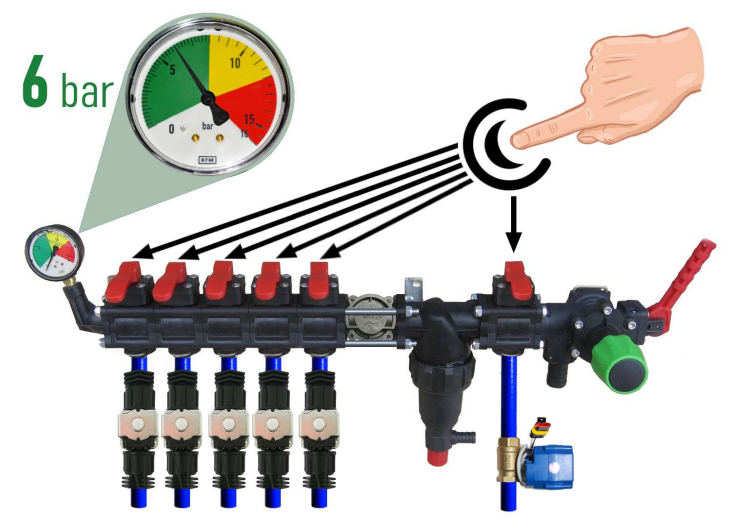

ciśnienia do zbiornika przez zawór dozujący.

Zatrzymaj maszynę, włącz pompę i w wybierz aplikacji tryb pracy "Opryskiwanie". Poczekaj, aż system a następnie wykryje satelity, naciśnij przycisk "Play" (rozpoczęcie pracy). Przejdź do ustawień "Dawka nawozów" i określ wymaganą normę aplikacji na 1 ha, a minimalną prędkość ustaw na mniej niż 2 km/h — aktywuje się tryb "TEST". Zmieniaj parametr maksymalnej prędkości w km/h (np. od 1 do 20). Siła przepływu cieczy z rozpylaczy będzie zmieniać się

Przed uruchomieniem systemu napełnij zbiornik czystą wodą i ustaw maksymalne ciśnienie w regulatorze. Zamknij wszystkie zawory sekcji, włącz ustaw maksymalnie pompę i. dopuszczalne ciśnienie dla swoich rozpylaczy, kierujac wskazaniami manometru się (standardowo 6 bar). Po ustawieniu ciśnienia zawory sekcji. otwórz W zależności od prędkości poruszania się maszyny, system, przestrzegając wymaganej dawki aplikacii środków ochrony roślin, będzie automatycznie regulował ciśnienie w zakresie od 0 do ustalonej wartości, odprowadzając nadmiar

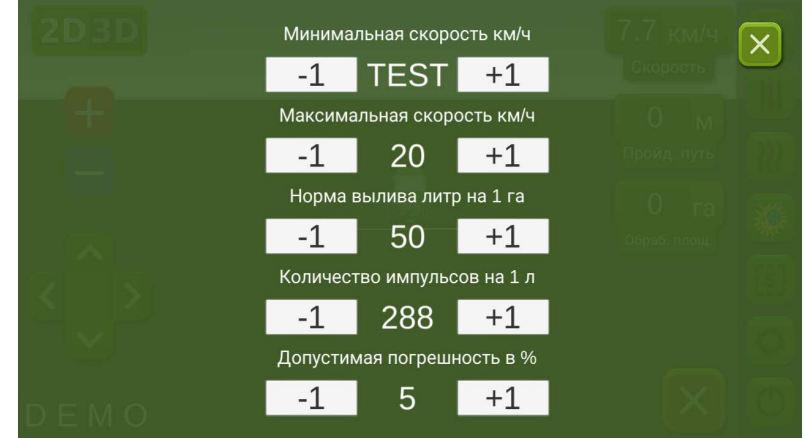

od minimum do maksimum, a ilość cieczy odprowadzanej przez zawór dozujący będzie odwrotnie proporcjonalna, od maksimum do minimum (przy wyższych prędkościach).

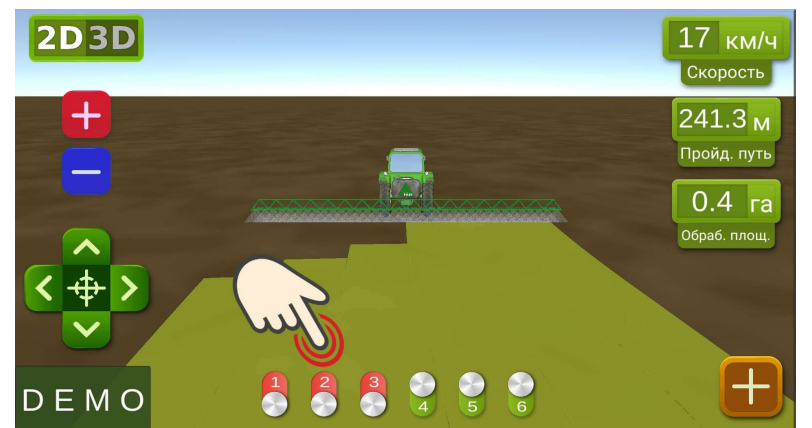

Na ekranie głównym ręcznie sprawdź działanie automatyki sekcji, włączając i wyłączając je za pomocą wirtualnych przełączników. Po przetestowaniu systemu wróć do menu ustawień "Dawka nawozów" i ustaw minimalną prędkość na 2 km/h. System przejdzie w tryb pracy, a sekcje zostaną aktywowane automatycznie, gdy prędkość jazdy przekroczy 2 km/h. Ustaw maksymalną prędkość na poziomie, powyżej którego

DROID.FARM

nie planujesz aplikować cieczy. W trybie pracy maksymalna prędkość ogranicza dawkę aplikacji, zapobiegając przekraczaniu normy przy wyższych prędkościach.

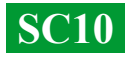

#### Podłączenie automatyki ARAG

Regulatory SC10 zaprojektowane są z myślą o uniwersalności – do ich złącz można podłączyć dowolne specjalistyczne urządzenie. Aby podłączyć oryginalne urządzenie ARAG do jednostki SC10, użyj poniższego schematu lub regulatora SC10 z konektorami DIN 43650.

Korzystając z SC10 do dawkowanego wylewu środków ochrony roślin, razem z

regulatorami ARAG wyposażonymi w kompensatory ciśnienia sekcji, należy je koniecznie zamknąć, aby ciecz nie wracała do zbiornika. SC10 oblicza faktyczną ilość wylanej cieczy, a po wyłączeniu sekcji automatycznie reguluje ciśnienie w systemie, eliminując potrzebę stosowania kompensatorów ciśnienia.

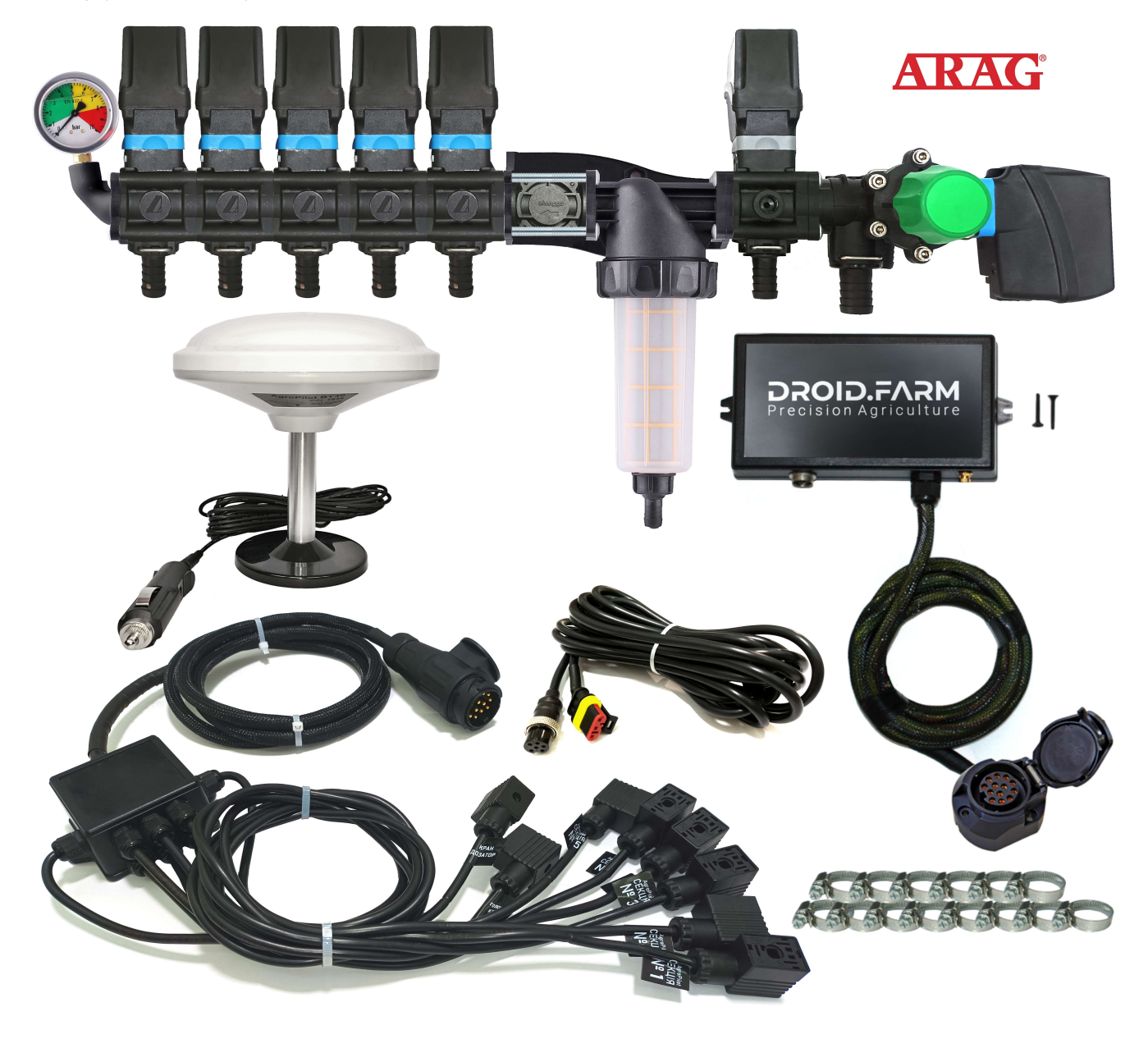

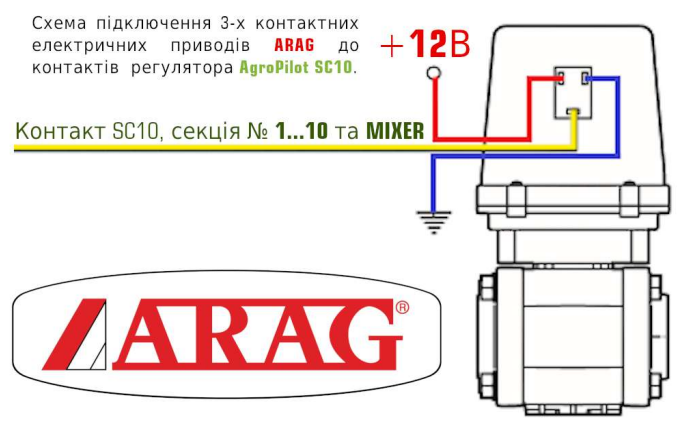

### Ogólny schemat modernizacji opryskiwacza do aplikacji środków ochrony roślin za pomocą pomp elektrycznych

Regulatory SC10 są wyposażone w technologię PWM, zapewniającą wysoką precyzję aplikacji agrochemikaliów lub nawozów. Dzięki temu nie ma potrzeby stosowania drogich rozpylaczy – odpowiednie będą najbardziej dostępne rozpylacze szczelinowe lub typu inżektorowego. Dla technologii PWM nie jest wymagana pompa membranowo-tłokowa; regulator jest wyposażony w pompę elektryczną, więc nie jest potrzebne również wałek odbioru mocy (PTO). Ponadto, nie jest konieczne stosowanie specjalistycznego rozdzielacza z regulatorem ciśnienia.

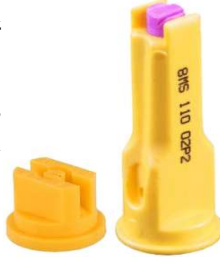

DROID.FARM

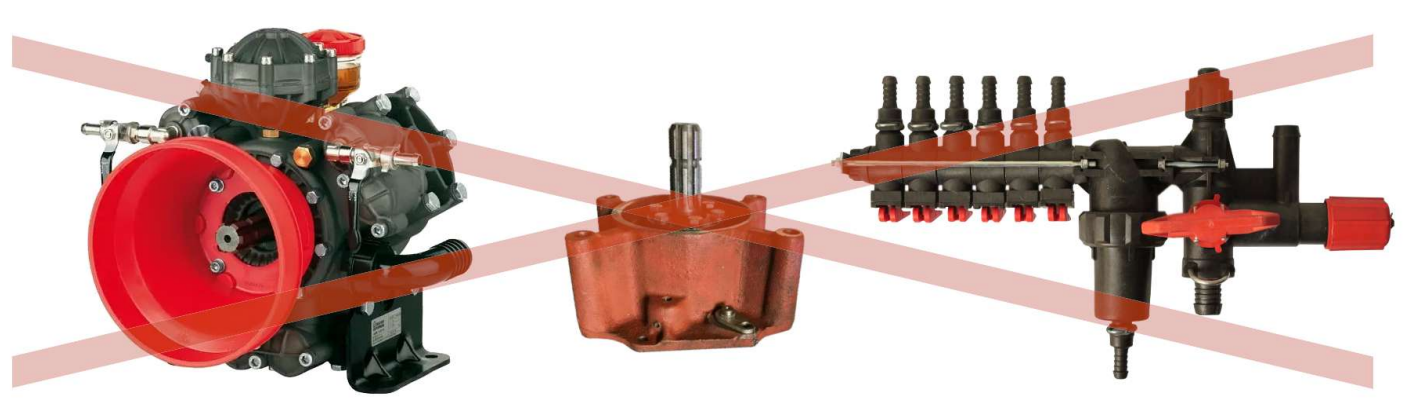

SC10 dozującą aplikację cieczy steruje obrotami elektrycznej pompy. W zestawie znajduje się elektryczny rozdzielacz z zaworami, umożliwiający automatyczne sterowanie sekcjami. Instalacja jest prosta: dopływ cieczy z zbiornika jest podłączany do wejścia pompy samozasysającej, a wyjście pompy jest połączone z sekcjami opryskiwacza na belce.

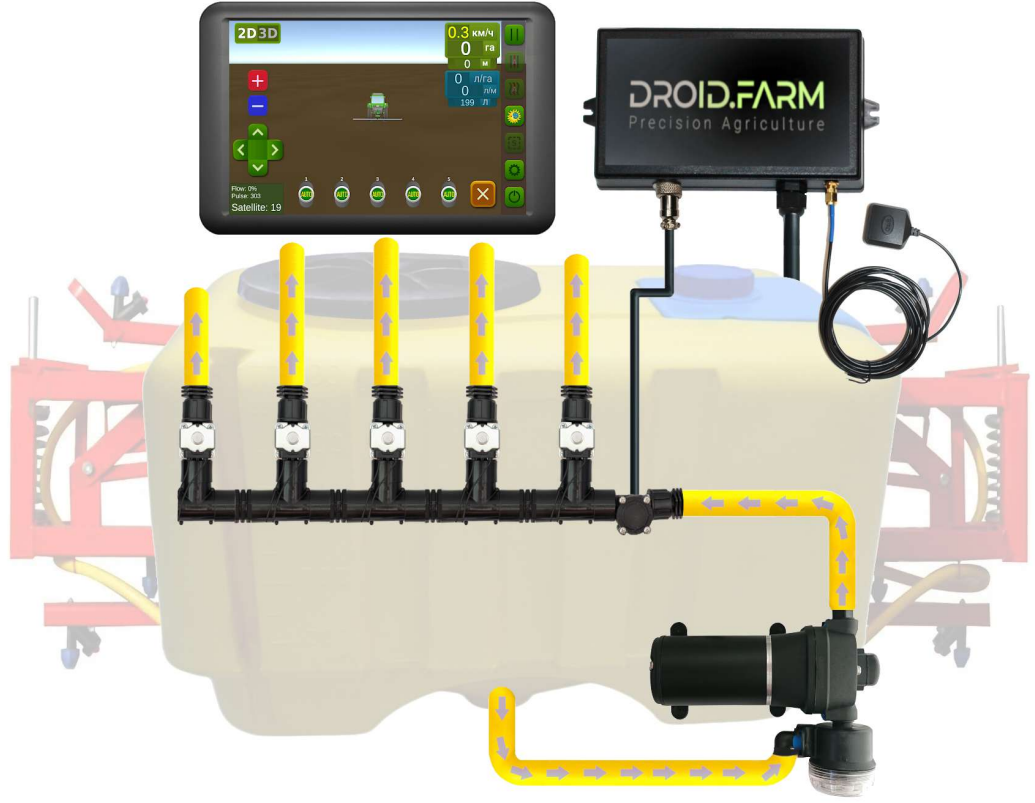

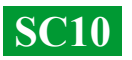

#### Modernizacja siewnika lub kultywatora do aplikacji płynnych nawozów kompleksowych

Automatyczne stosowanie płynnych nawozów siewnikami lub kultywatorami, SC10 obsługuje różne elektryczne pompy z napięciem zasilania od 12 do 24V. Schemat połączeń jest prosty, pompa jest podłączona do oddzielnego wyjścia kontrolera, za pompą montowany jest przepływomierz, regulator odbiera dane o ilości przepływu, dozując obliczoną normę dla rzeczywistej prędkości ruchu.

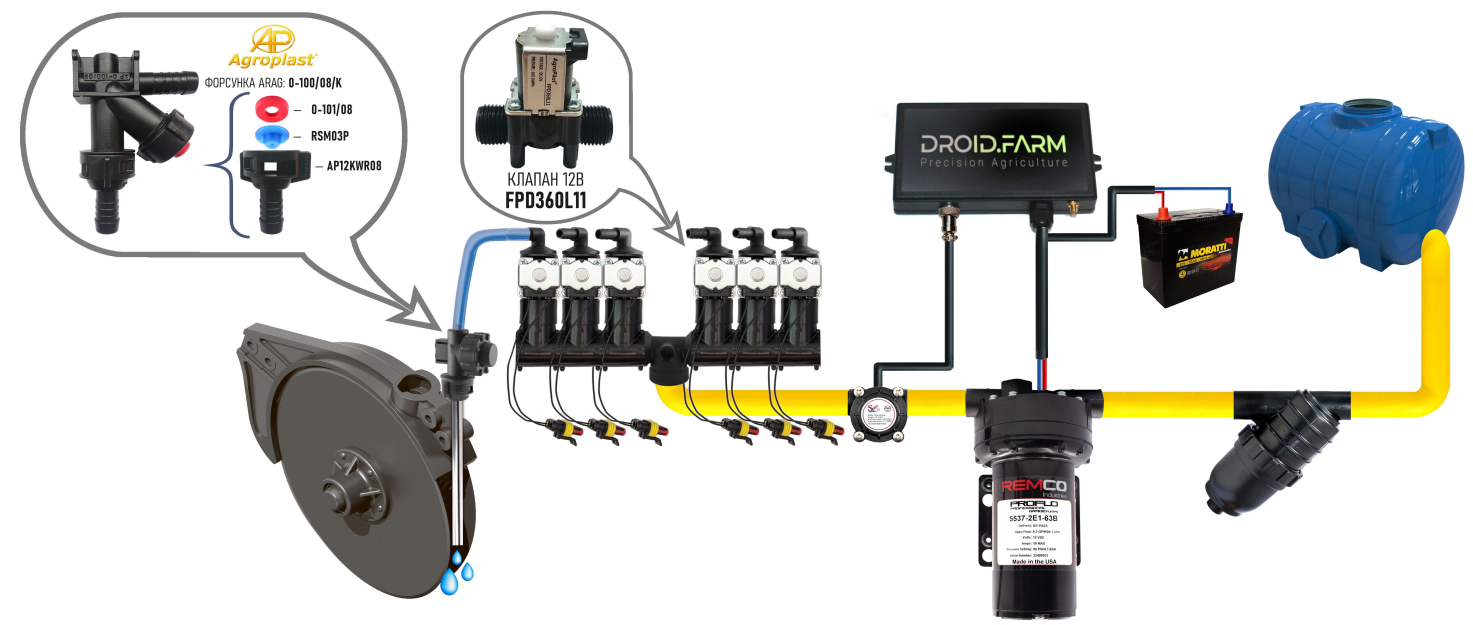

Do wykrywania zablokowanych kanałów stosuje się wskaźniki kulkowe (rotametry). W budżetowej systemie aplikacji płynnych nawozów można używać regulatora SC10 z dowolną liczbą sekcji, wybierając w ustawieniach tylko jedną sekcję, a rozdzielaczem WILGER dzieląc przepływ na potrzebną liczbę sekcji.

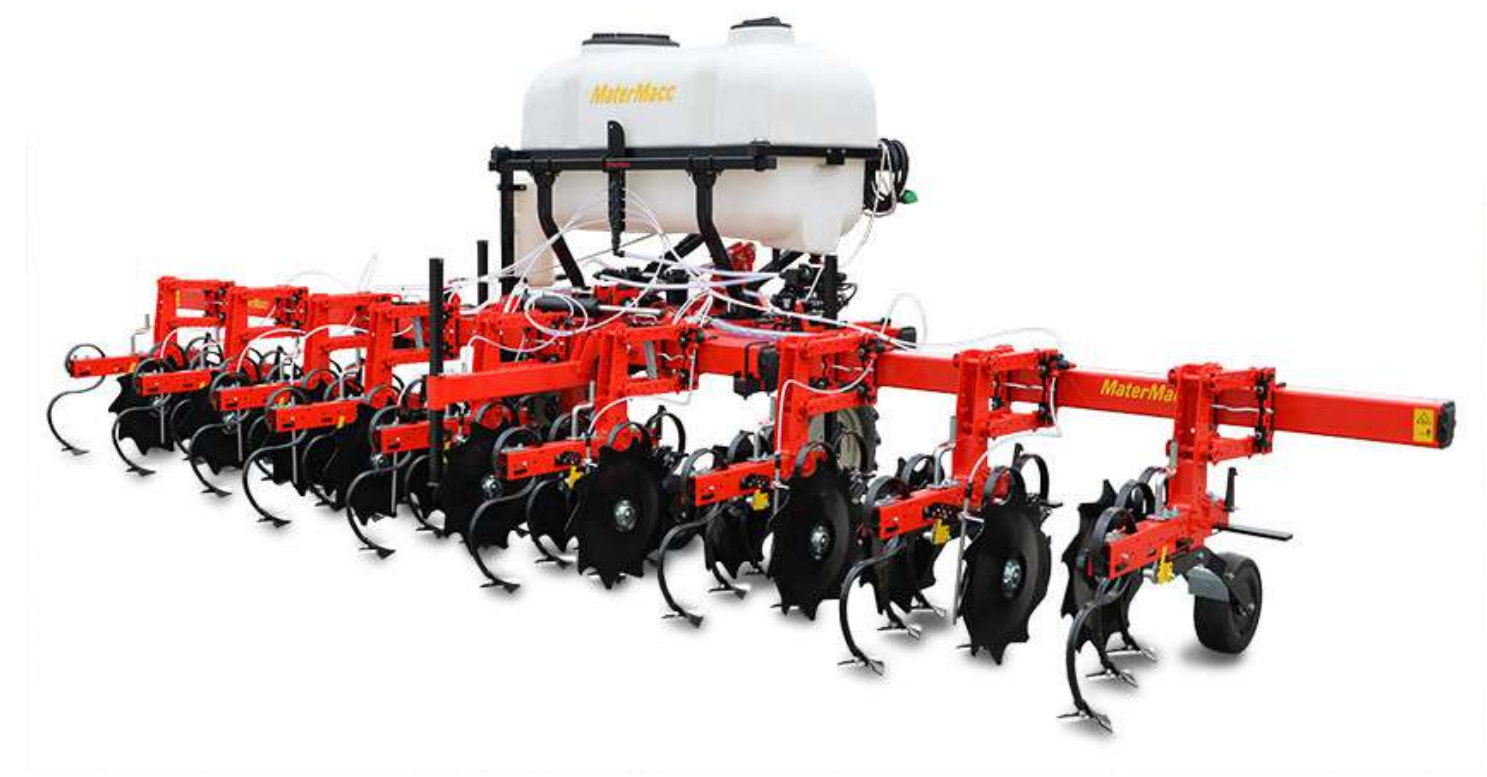

**SC10** 

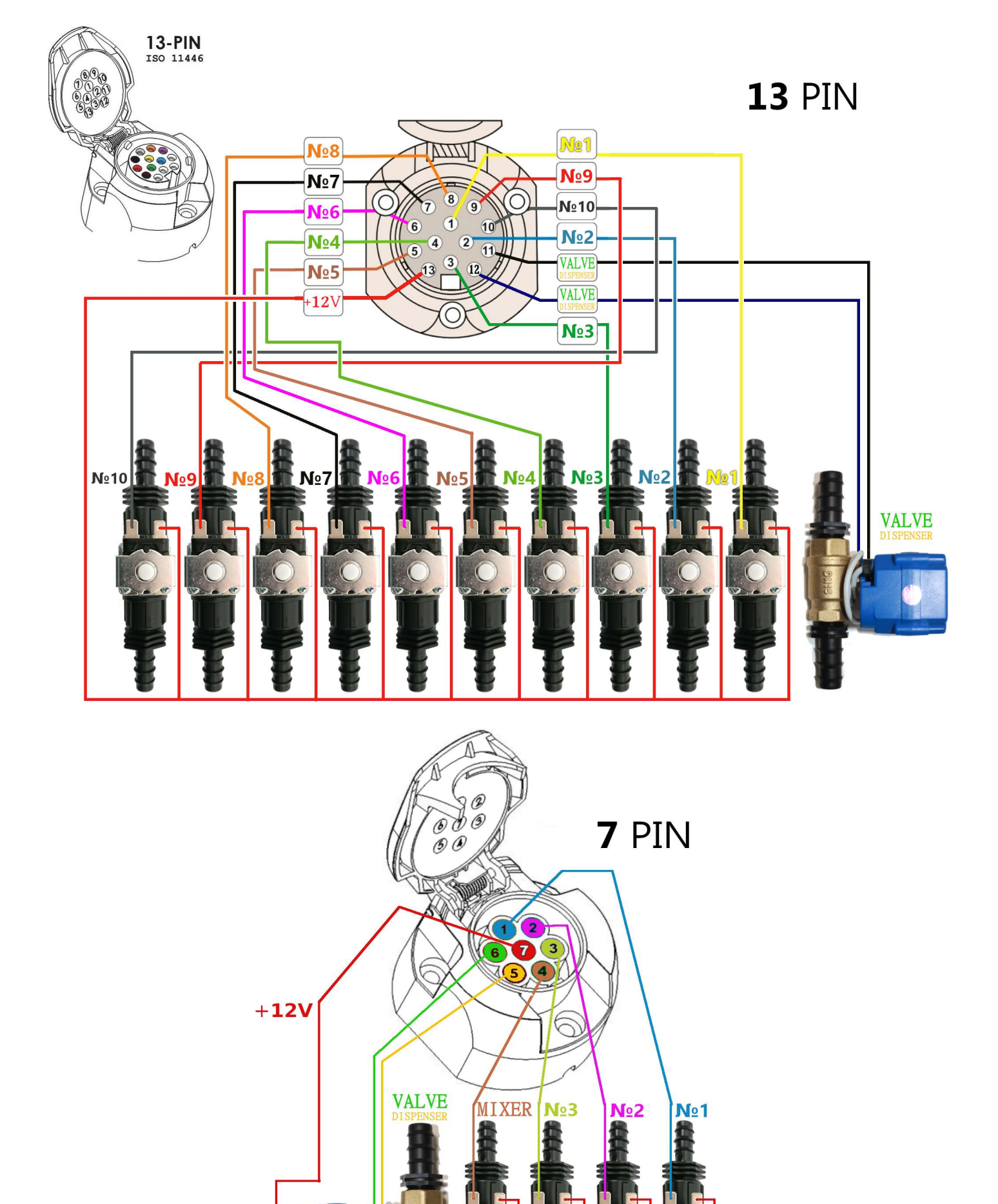

### DROID.F/

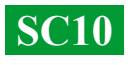

## Przeznaczenie wejść i wyjść cieczy rozdzielacza ciśnienia:

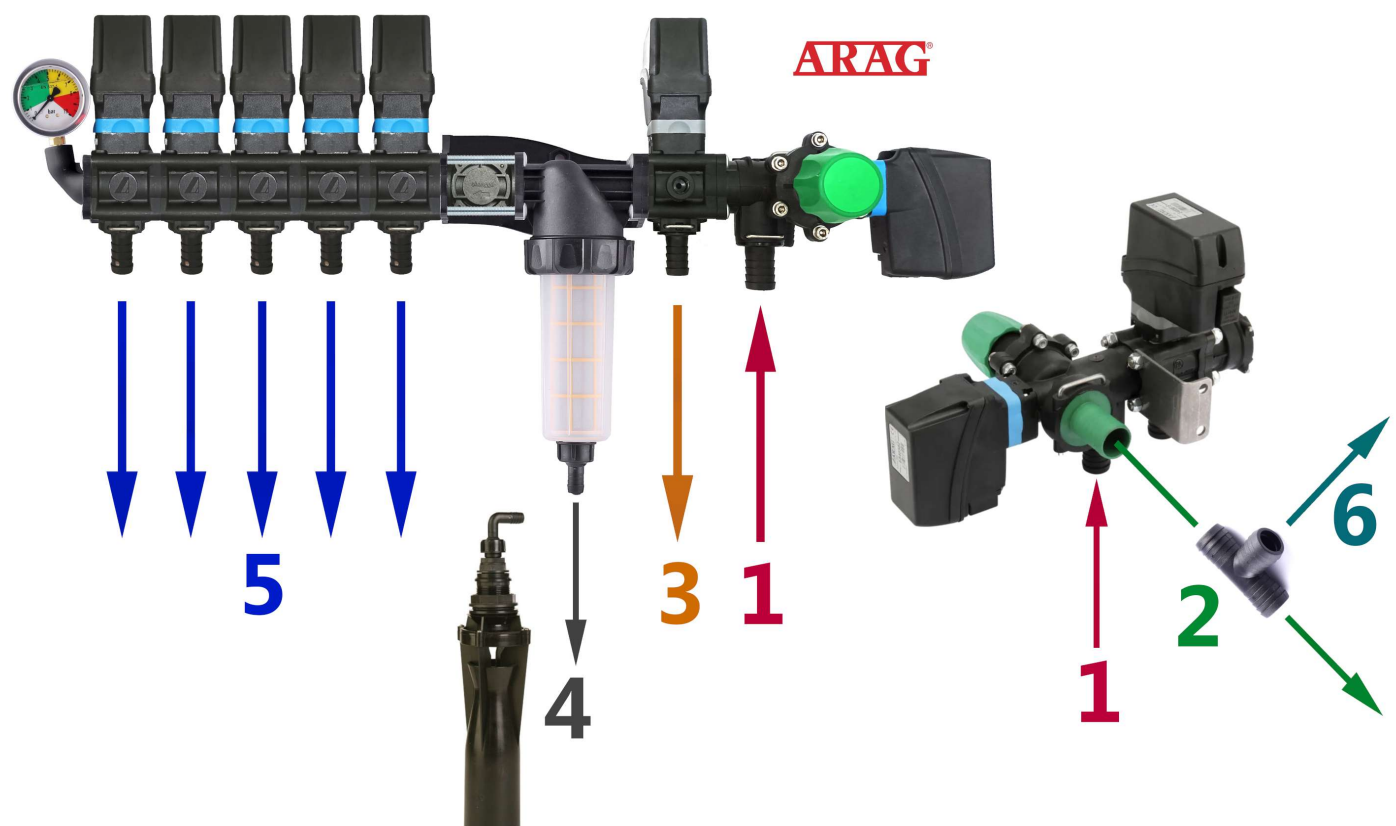

1 — Dopływ cieczy od pompy jest podłączany do wejścia nr 1.

**2** — Zrzut nadmiaru ciśnienia od pompy przez zawór maksymalnego ciśnienia do górnej części zbiornika. Jeśli w systemie ustawiono maksymalne ciśnienie 6 barów, nadmiar produkowany przez pompę będzie zrzucany do zbiornika przez wyjście nr 2. Przez to wyjście będzie również zrzucana cała ciecz produkowana przez pompę, gdy rozdzielacz jest wyłączony.

3 — Zrzut nadmiaru ciśnienia od dozownika systemu precyzyjnego dozowania do górnej części zbiornika. Zawór dozownika proporcjonalnie dzieli ciśnienie w systemie, zrzucając nadmiar. Na przykład, jeśli w systemie ustawiono maksymalne ciśnienie 6 barów, a aktualnie system potrzebuje 3 barów do precyzyjnego dozowania, nadmiar cieczy będzie zrzucany przez wyjście nr 3. Dozownik dostosowuje ciśnienie robocze z częstotliwością do 10 Hz (10 razy na sekundę), zmieniając położenie zaworu i zwiększając lub zmniejszając zrzut nadmiaru cieczy z systemu.

**4** — Dopływ cieczy do dolnego mieszadła. Przed uruchomieniem systemu należy sprawdzić, czy na mieszadle są ograniczniki przepływu. W przypadku swobodnego zrzutu cieczy z filtra ciśnienie robocze w systemie może spaść.

**5** — Wyjścia z zaworów sekcyjnych są podłączane do odpowiednich sekcji opryskiwacza.

**6** — Aby podłączyć dodatkowe mieszadła i zapewnić stabilną pracę systemu automatycznego dozowania, można zamontować trójnik w wyjściu nr 2 i połączyć je przez wyjście nr 6. Unikaj montażu dodatkowych sekcji dla mieszadeł w systemie, ponieważ może to zakłócić regulację ciśnienia roboczego. Zasil je z zaworu zrzutu maksymalnego ciśnienia.

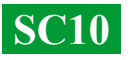